## How do I add an angled tread to a staircase?

- 1. Select a staircase or staircase landing.
- 2. Click **Properties**
- 3. In the Staircase group, in the Angled Treads box, select **Yes**. The angled tread tool appears.
- 4. Click the angled tread crosshairs.

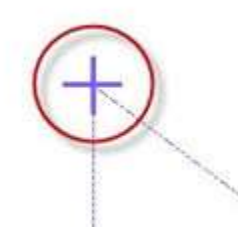

5.

Drag the crosshairs to the desired angle.

6. Note: When an angled tread is added to a staircase, the existing tread heights are automatically adjusted to compensate.